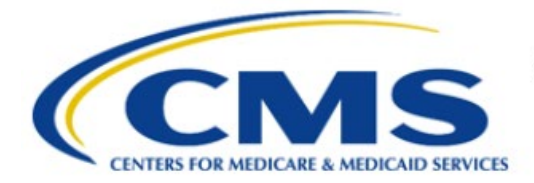

**Centers for Medicare & Medicaid Services** 

# **Enterprise Privacy Policy Engine Cloud (EPPE)**

# Limited Data Set (LDS) Approval Workflow Training Module-Close Select Data Files on an LDS DUA

Version 2.0 01/22/2024

Document Number: EPPE-226-LDS\_DUAReq\_CloseFiles-v2.0

# **Table of Contents**

| 1. | Over       | view                                                               | 1      |
|----|------------|--------------------------------------------------------------------|--------|
|    | 1.1<br>1.2 | EPPE Access Prerequisites<br>Icons Used Throughout the EPPE System | 1<br>1 |
| 2. | View       | Closed LDS DUAs                                                    | 2      |
|    | 2.1        | Closing Select Data Files                                          | 2      |
|    | 2.2        | Terms & Conditions and Submit                                      | 4      |
| 3. | Acro       | nyms and Glossary                                                  | 5      |
| 4. | EPPE       | E Help Desk Information                                            | 6      |

# List of Figures

| Figure 1: EPPE Welcome: Closed                | . 2 |
|-----------------------------------------------|-----|
| Figure 2: Closed DUA Queue                    | . 2 |
| -igure 3: My DUA Screen                       | . 2 |
| Figure 4: Close DUA Screen                    | . 3 |
| Figure 5: Select Data Disposition Reason      | . 3 |
| Figure 6: File Status Closed                  | . 3 |
| Figure 7: Data File Disposition Certification | . 3 |
| Figure 8: Terms & Conditions                  | . 4 |
| Figure 9: DUA Status and Confirmation         | . 4 |

# List of Tables

| Table 1: Acronyms 5 |
|---------------------|
|---------------------|

### 1. Overview

This Training Guide will cover the following:

- How to View Closed LDS DUAs
- How to Close selected Data Files

### 1.1 EPPE Access Prerequisites

Before continuing this training, please complete the following:

- Obtain Identity Management (IDM) Credentials, Multi-Factor Authentication (MFA), and EPPE Access: <u>https://www.cms.gov/files/document/eppeidm.pdf</u>
- Access CMS Portal: <u>https://portal.cms.gov/</u>

### 1.2 Icons Used Throughout the EPPE System

A red asterisk denotes that a field is required to be entered.

The question mark icon, when selected, will display field specific help.

?

### 2. View Closed LDS DUAs

The Closed DUA queue contains the DUAs that are in closed status.

Figure 1: EPPE Welcome: Closed

| $\bigcirc$                                                                                   | EPPE<br>Enterprise Privac | y Policy Engin | e              |                  |  | Logged In As: DU | A Requester - Swit |
|----------------------------------------------------------------------------------------------|---------------------------|----------------|----------------|------------------|--|------------------|--------------------|
| *                                                                                            | NEW / RE-USE DUA          | MY DUA(S)      | SHIPPED ORDERS | RE-ASSIGN DUA(S) |  | DUA SEARCH       | Search by DUA      |
| Welcome To EPPE EPPE is an application that streamlines the process of requesting data Logge |                           |                |                |                  |  |                  |                    |

1. Click MY DUA(S) to display a list of Approved DUAs that can be updated.

Notes:

- The Closed DUA Queue will only list the DUAs where you are listed as the Requester.
- DUAs are placed in Closed status when all data files have been closed.

A list of DUAs is displayed.

#### Figure 2: Closed DUA Queue

| My DUA(s)       |                      |                  |              |          |             |                  |                    |              |
|-----------------|----------------------|------------------|--------------|----------|-------------|------------------|--------------------|--------------|
|                 |                      |                  |              |          |             | Status: Expired  | \$ Search:         |              |
| DUA Number 🗘    | Organization         | DUA Type 🗘       | DUA Action 🗘 | Status 🗘 | Requester 🗘 | Request Date 🌐 🌐 | Last Updated 🗘     | Actions      |
| CONT-2022-59166 | SCOPE INFOTECH, INC. | Contractor       | UPDATE DUA   | Expired  | Tester User | 12/09/2022       | 01/06/2024 - 11:41 |              |
| CONT-2022-59162 | SCOPE INFOTECH, INC. | Contractor       | UPDATE DUA   | Expired  | Tester User | 09/27/2022       | 01/06/2024 - 11:41 |              |
| LDSS-2022-59081 | SCOPE INFOTECH, INC. | Limited Data Set | UPDATE DUA   | Expired  | Tester COR  | 09/14/2022       | 01/06/2024 - 11:41 | Close Strend |

2. Click the **Close** action OR use the **Search** feature to locate a DUA to close.

### 2.1 Closing Select Data Files

You can close a DUA.

#### Figure 3: My DUA Screen

| DUA Num                                      | ber: LDSS                                                          | -2023-59716       |                                                                                                    |       |           |      |
|----------------------------------------------|--------------------------------------------------------------------|-------------------|----------------------------------------------------------------------------------------------------|-------|-----------|------|
| Collapsed View                               | Expanded View                                                      |                   |                                                                                                    |       |           |      |
|                                              |                                                                    |                   |                                                                                                    | 🖨 PRI | NT TO PDF | F    |
| DUA Life Cycle                               |                                                                    |                   |                                                                                                    |       |           | +    |
| Main Informatio                              | m                                                                  |                   |                                                                                                    |       |           | -    |
| DUA Number:<br>DUA Customer<br>DUA Category: | LDSS-2023-59716<br><b>Type:</b> Limited Data<br>51 – LIMITED DATAS | Set<br>SETS (LDS) | Privacy Act & HIPAA Authorization Code<br>Privacy Act Authorization Code: PA03-RES – RESEARCH RU<br>HIPAA Authorization Code: Limited Data Set |       |           |      |
| DUA Request Ty<br>DUA Status: Ex             | DUA Request Type: UPDATE DUA<br>DUA Status: Expired                |                   | Latest Payment Information                                                                                                    | X     | Close     | Quit |

- 1. Click the plus sign (+) icon to view the DUA Life Cycle details. We will review the Life Cycle after closing the files.
- 2. Click Close.

The Close DUA screen is displayed and the Status for all files is "OPEN."

#### Figure 4: Close DUA Screen

| Data File Descriptions Certif | icate of Disposition | Comments          | Terms & Conditions | Data Disposition I | Reason       |           |                         |
|-------------------------------|----------------------|-------------------|--------------------|--------------------|--------------|-----------|-------------------------|
| Data File Description         | ¢ e                  | xtraction % / Coh | ort From 1         | ear To Year        | Privacy Levi | el Status | Actions                 |
| INP - 100% INPATIENT CLAIMS   | 1                    | 00%               | 2021               | 2022               | IDENTIFIABL  | E OPEN    | Show Details 🔻 📔 🖋 Edit |
| CRF - 100%CROSS REFERENCE FIL | E 1                  | 100%              |                    | 2022               | IDENTIFIABL  | E OPEN    | Show Details 🔻 🛛 🖋 Edit |

3. Click the **Edit** action for each file you want to close.

The Data Disposition Reason tab of the Data File Information screen is displayed.

#### Figure 5: Select Data Disposition Reason

| Data File Descriptions                                                                    | Certificate of Disposition                                                                                 | Comments | Terms & Conditions | Data Disposition Reason |  |  |  |  |
|-------------------------------------------------------------------------------------------|----------------------------------------------------------------------------------------------------|----------|--------------------|-------------------------|--|--|--|--|
| Data File: INP - 100% INPATIENT CLAIMS<br>Please Select One of the Disposition Statements |                                                                                                    |          |                    |                         |  |  |  |  |
| O The file has been de                                                                    | O The file has been destroyed, including copies, derivatives, subsets and manipulated files.               |          |                    |                         |  |  |  |  |
| O The file or copies, de                                                                  | O The file or copies, derivatives, subsets, and/or manipulated files have been approved by CMS for re-use. |          |                    |                         |  |  |  |  |
| I did not receive phy                                                                     | O I did not receive physical data and only accessed data through CMS systems.                              |          |                    |                         |  |  |  |  |
| O The file was not received for this DUA.                                                 |                                                                                                    |          |                    |                         |  |  |  |  |
|                                                                                           |                                                                                                    |          |                    |                         |  |  |  |  |
|                                                                                           |                                                                                                    |          |                    |                         |  |  |  |  |

- 4. Select the radio button associated with the reason for closing:
  - The file has been destroyed, including copies, derivatives, subsets, and manipulated files.
  - The file or copies, derivatives, subsets, and/or manipulated files have been approved by CMS for re-use.
  - I did not receive physical data and only accessed data through CMS systems.
  - The file was not received for this DUA.
- 5. Click Select & Go Back.

#### Figure 6: File Status Closed

| ſ | Data File Descriptions Certificate of D |  | sposition Comments |              | Terms & Conditio | ns Data | Data Disposition Reason |        |                                             |
|---|-----------------------------------------|--|--------------------|--------------|------------------|---------|-------------------------|--------|---------------------------------------------|
|   |                                         |  |                    |              |                  |         |                         |        |                                             |
|   | Data File Description                   |  | Extractio          | n % / Cohort | From Year        | To Year | Privacy Level           | Status | Actions                                     |
|   | INP - 100% INPATIENT CLAIMS             |  | 100%               |              | 2021             | 2022    | IDENTIFIABLE            | CLOSED | Show Details 🔻 📔 🖋 Edit 🕴 🖓 Apply to Others |
|   | CRF - 100%CROSS REFERENCE FILE          |  | 100%               |              | 2021             | 2022    | IDENTIFIABLE            | OPEN   | Show Details 🔻 📔 🖋 Edit                     |
|   | Displaying 1 - 2 of 2                   |  |                    |              |                  |         |                         |        |                                             |

- 6. Click **Apply to Others** and choose other data files to close for the same disposition reason **OR** click the **Edit** action to close other data files for a different disposition reason (for this example, only one data file will be closed).
- 7. Click the **Next** button.

#### Figure 7: Data File Disposition Certification

| Data File Descriptions                                       | Certificate of Disposition | Comments | Terms & Conditions | Data Disposition Reason |  |          |      |        |
|--------------------------------------------------------------|----------------------------|----------|--------------------|-------------------------|--|----------|------|--------|
| Upload Certificate of Disposition Choose File No file chosen |                            |          |                    |                         |  |          |      |        |
|                                                              |                            |          |                    |                         |  | Previous | Next | Cancel |

- 8. Click the **Choose File** button to find supporting documentation on your local computer.
- 9. Click Next.

**Note:** The Comment Tab is optional.

### 2.2 Terms & Conditions and Submit

Once you have closed a DUA, you will need to view the Terms & Conditions.

#### Figure 8: Terms & Conditions

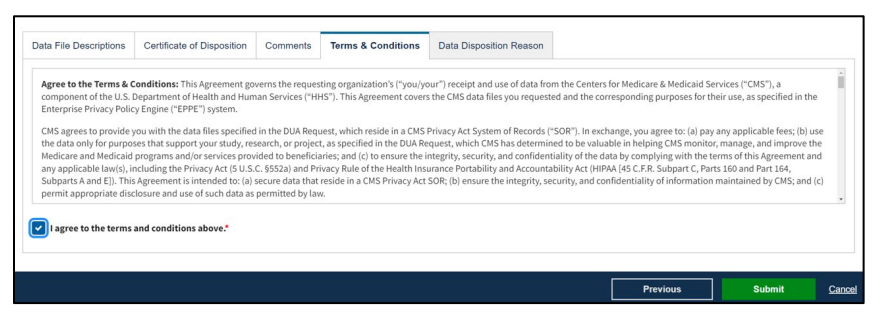

- 1. Click the *I Agree to the terms and conditions above* checkbox.
- 2. Click Submit

The Close DUA page is displayed with the confirmation message, "You have closed some Data Files of [DUA Number]. The DUA remains Approved." is displayed.

**Figure 9: DUA Status and Confirmation** 

You have closed some Data Files of *LDSS-2024-70522*. The DUA remains *Approved*.

# 3. Acronyms and Glossary

The following are acronyms used within the EPPE system.

#### Table 1: Acronyms

| Acronym | Definition                                 |
|---------|--------------------------------------------|
| CMS     | Centers for Medicare and Medicaid Services |
| DUA     | Data Use Agreement                         |
| EPPE    | Enterprise Privacy Policy Engine           |
| IDM     | Identity Management                        |
| LDS     | Limited Data Set                           |
| MFA     | Multi-Factor Authentication                |
| PDF     | Portable Document Format                   |

# 4. EPPE Help Desk Information

EPPE Help Desk Contact Information

Hours of Operation: Monday - Friday 9:00 AM to 6:00 PM EST

844-EPPE-DUA (844-377-3382)

#### eppe@cms.hhs.gov

**Note**: For information on policies, forms, and other LDS DUA related information, please refer to the <u>Limited Data Set (LDS)</u> page.